## Wiza LinkedIn Integration

To install the app, follow the instructions in Creatio documentation: <u>Install apps</u> <u>from the Marketplace.</u>

Download the Wiza connector for Creatio app via the following link: <u>https://marketplace.creatio.com/app/wiza-linkedin-integration</u>

## Set up the app

First, create Wiza API key and add them to Creatio.

- 1. Connect the webhook service to Creatio.
  - 1.1 Open the needed section. For example, **Contacts**.
  - 2.1 Click **Data import**  $\rightarrow$  **Web forms and pages** in the top right.
  - 3.1 Get the Webhook URL. To do this, click Wiza  $\rightarrow$  Click to get your Webhook URL

| ◆ Landingi.com      |                                                                        |
|---------------------|------------------------------------------------------------------------|
| WordPress.com       | S WIZA                                                                 |
| 🏩 Wiza              | Use Wiza to import accounts and contacts from Linkedin Sales Navigator |
| Other landing pages | Use the guide below to connect Wiza to Creatio:                        |
|                     | ិLog in into Wiza. 🕐                                                   |
|                     | 2 Install Wiza extention for Google Chrome.                            |
|                     | 3 Get the Webhook URL and use it to connect Wiza to Creatio.           |
|                     | Click to get your Webhook Up                                           |
|                     | 4 Open LinkedIn Sales Navigator. 🙂                                     |

← Web forms and pages

Webhook URL is copied automatically.

- 2. Open the Wiza API settings: https://wiza.co/app/settings/api
- 3. Paste copied value into "Webhook URL" field.
- 4. Click [Save].
- 5. Copy API Key.
- 6. Return to **Web forms and pages** in Creatio. Paste API Key into "Wiza API Key" filed.
- 7. Click [Save].

8. Also, Wiza API Key can be populated in "Wiza API Key" ("WizaApiToken" code) system setting.

Second, specify how Wiza data is going to interact with your existing Creatio records. Manage the procedure in the "Overwrite existing data with data from Wiza" ("WizalsOverrideData" code) system setting.

This setting specifies whether Wiza data replaces existing data or overwrites it:

- When disabled (default), Creatio imports Wiza data only if the corresponding field is empty.
- When enabled, Creatio overwrites existing data with Wiza data.

Third, configure the app lookups.

Lookups for **accounts**:

• **Wiza industries**. Maps base values of industries from Wiza to values in Creatio.

**Wiza number of account employees**. Maps values of the number of account employees in Wiza to values in Creatio. Define the employee number range and map it to the values of the "No. of account employees" lookup. The import process handles values from Wiza and compares it to the range in Creatio.

• **Wiza revenue**. Maps values of the annual revenue in Wiza to values in Creatio. Define the revenue range. The import process handles values from Wiza and compares it to the range in Creatio.

**Note.** If the import process does not find mapped values, Creatio does not populate the corresponding account fields.

## Account import

**Note.** You can import an account record only if you connect a Wiza account to Creatio.

Field mapping between Wiza and Creatio is non-editable.

- 1. Open the LinkedIn Sales Navigator.
- 2. Search accounts utilizing internal filters.
- 3. Once search is done, click on [Export accounts with Wiza].

| in SALES NAVIGATOR                | Home J | Accounts Leads Messaging                                 | 3          |                                        |                                                                                                    |                                 | ₩ ?                                              |
|-----------------------------------|--------|----------------------------------------------------------|------------|----------------------------------------|----------------------------------------------------------------------------------------------------|---------------------------------|--------------------------------------------------|
| Lead Account                      |        |                                                          | Collapse   | Q. Search key                          | words                                                                                              | Saved searches                  | 🛓 Export accounts with Wiza                      |
| Chiropractors (1 filter)          |        | Save search to get notified of ne                        | ew results | Select all                             | IE Save to list 🔲 Unsave 🔒 View current employees                                                  |                                 |                                                  |
| Company attributes                |        | Spotlights                                               | A          |                                        | Pure les                                                                                           |                                 |                                                  |
| Annual revenue ∓                  | +      | Job opportunities =                                      | +          | •••••••••••••••••••••••••••••••••••••• | Chiropractors - 1 employees on LinkedIn                                                            |                                 |                                                  |
| Company headcount Ŧ               | +      | Recent activities ≢                                      | +          |                                        | About: PostGradDC is a PACE Recognized continuing education site offering Online Coursework, Li    | ive Webinars, and In-Person S   | ieminars taught by James Demetrious, DC,see m    |
| + 1-10(902)                       |        | Connection 🐺 New                                         | +          | <ul> <li>一間</li> </ul>                 | Peak Potential Institute                                                                           |                                 |                                                  |
| Company headcount growth #        | +      | Workflow                                                 |            |                                        | About: Offering programs to the chiropractic profession to improve their technical excellence. We  | are looking to those dedicate   | ed chiropractors and chiropractic studentssee m  |
| Headquarters location 早           | +      | WORNOW                                                   |            |                                        |                                                                                                    |                                 |                                                  |
| + United States (738)             |        | Companies in CRM 单<br>To enable filter, upgrade contract | +          | Chempractic                            | Chiropractic Jobs Online<br>Chiropractors - 28 employees on LinkedIn                               |                                 | ····                                             |
| Industry #<br>Chiropractors   X + |        | Saved accounts 平                                         | +          |                                        | About: At Chiropractic Jobs Online we believe that connecting like-minded Chiropractors is the key | y to creating a successful, pro | sperous, and fulfilling partnership. We hasee mo |
| + Professional Services (9M+)     |        | Account lists 🔻 New                                      | +          | -                                      |                                                                                                    |                                 |                                                  |

4. Following the steps in Wiza, start the scraping.

| 🕹 😂 Lists                    | 『ww<br>ペ Contacts ⑦ Prospect 田 Integ  | rate 🚓 Team 🚺 Invite Team | 9,896 9,971<br>Email credits 9,971 Phone cre | dits <u></u> |
|------------------------------|---------------------------------------|---------------------------|----------------------------------------------|--------------|
| Configure<br>Specify your re | ules and get the exact data you need. |                           |                                              | < Go back    |
|                              | Name this list<br>Test Accounts       | Folder                    | ~                                            |              |
|                              | Number of companies to scrape         | 2                         | +                                            |              |
|                              | Skip duplicates ①                     |                           | Next step >                                  |              |

- 5. Once data processing is finished, Wiza sends the Webhook to Creatio.
- 6. As a result, Creatio will populate the following fields:
  - "Name"
  - "Industry"
  - "Annual revenue"
  - "No. of employees"

Also, Creatio populates phone, web, and social network links in the **Communication options** component and addresses (Country, State, City, Street) in the **Address** expanded list.

| <ul> <li>← Creatio</li> <li>• Wiza list: Test ×</li> </ul> |                          |                           |                                  |                               | Feed    | Close 🔥 |
|------------------------------------------------------------|--------------------------|---------------------------|----------------------------------|-------------------------------|---------|---------|
| Creatio                                                    | ACCOUNT INFO TIMELI      | NE SALES SERVICE          |                                  |                               |         |         |
| 10:32 AM - United States                                   | Also known as Enter of   | ther name                 |                                  | Business entity Select entity |         |         |
| Lead conversion score                                      | Annual revenue 10 millio | on or less                |                                  | No. of employees 501-1000     |         |         |
| 0 (2)<br>Owner<br>Supervisor                               | Addresses + 2 :          | Q<br>Full address         |                                  | Primary                       |         | + :     |
| Primary contact<br>Select primary contact                  | 1 Business               | United States, Massachuse | tts, Boston, 53 State Street, 37 | 7th Floor                     |         |         |
| Type<br>Customer                                           | 🔼 Banking details 🕂 🤰    | : Q                       | La .                             |                               |         |         |
| Category                                                   | Name                     | Banking details           |                                  |                               |         | + :     |
| Industry<br>IT companies                                   | + New                    |                           |                                  |                               |         |         |
| Web - primary<br>creatio.com                               | 🔼 Contacts + 2 : O       | 2                         |                                  |                               |         |         |
| LinkedIn - primary                                         | Full name                | Full job title            | Mobile phone                     | Email                         | Address | + :     |
| Twitter · primary                                          |                          |                           | No data                          |                               |         |         |

## Contact import

**Note.** You can import a contact record only if you connect a Wiza account to Creatio.

Field mapping between Wiza and Creatio is non-editable.

- 1. Open the LinkedIn Sales Navigator.
- 2. Search contacts utilizing internal filters.
- 3. Once search is done, click on [Export leads with Wiza].

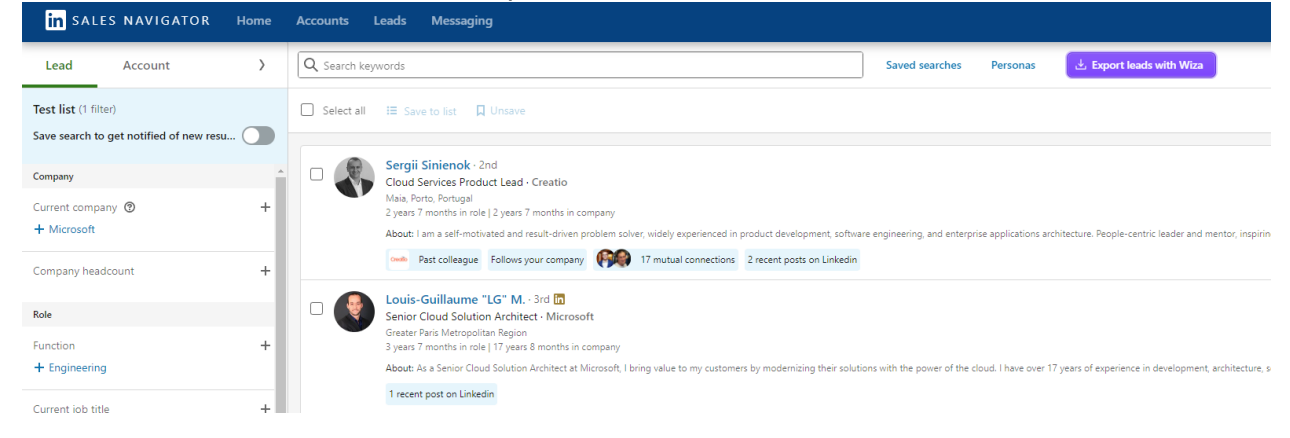

4. Following the steps in Wiza, start the scraping.

| 🐝 🛞 Lists 🚆 Contacts 🔗 Prospect                                          | 🗄 integrate 🦏 Team Invito Team   | O 9,892 0,971 Ω<br>Email credits O Phone credits | СМ |
|--------------------------------------------------------------------------|----------------------------------|--------------------------------------------------|----|
| Select output<br>Choose the level of data enrichment you want for your k | sads. The more the better!       |                                                  |    |
|                                                                          |                                  |                                                  |    |
| NO EMAIL                                                                 | PARTIAL DATA                     | FULL DATA A 🛛 🗞                                  |    |
| No Email                                                                 | Email only                       | Email + Phone                                    |    |
| Select >                                                                 | Select >                         | Select >                                         |    |
| Data you get:                                                            | Data you get:                    | Data you get:                                    | Le |
| ✓ Full name                                                              | ✓ Full name                      | <ul> <li>Full name</li> </ul>                    |    |
| ✓ Title                                                                  | ✓ Title                          | ✓ Title                                          |    |
| <ul> <li>Company</li> </ul>                                              | <ul> <li>Company</li> </ul>      | <ul> <li>Company</li> </ul>                      |    |
| <ul> <li>Linkedin URL</li> </ul>                                         | <ul> <li>Linkedin URL</li> </ul> | <ul> <li>Linkedin URL</li> </ul>                 |    |
| <ul> <li>Location</li> </ul>                                             | <ul> <li>Location</li> </ul>     | <ul> <li>Location</li> </ul>                     |    |
| × +21 firmographics                                                      | ✓ +21 firmographics              | ✓ +21 firmographics                              |    |
| × Email address                                                          | ✓ Email address                  | <ul> <li>Email address</li> </ul>                |    |
| × Mobile number                                                          | × Mobile number                  | <ul> <li>Mobile number</li> </ul>                |    |
| × Direct dial                                                            | × Direct dial                    | <ul> <li>Direct dial</li> </ul>                  |    |
| × Personal emails                                                        | × Personal emails                | <ul> <li>Personal emails</li> </ul>              |    |
|                                                                          | View detailed list               | View detailed list                               |    |

0

5. Once data processing is finished, Wiza sends the Webhook to Creatio.

As a result, Creatio will populate the following fields:

- "Full name" ("First name" and "Last name")
- "Full job title"

Also, Creatio populates phone, email, and social network links in the **Communication options** component and addresses (Country, State, City) in the **Address** expanded list.

| iii Creatio 🕨 🛨        | Q Search_                                           |                          |              |                    |            |                 |                  | :: <b>*</b> | ?      | •     |
|------------------------|-----------------------------------------------------|--------------------------|--------------|--------------------|------------|-----------------|------------------|-------------|--------|-------|
| Q Search app           | ← Andie Backer                                      |                          |              |                    |            |                 |                  |             | Close  | ¢ .*  |
| CRM -                  | Wiza email: valid × Wiza list: Test                 | Search ×                 |              |                    |            |                 |                  | fg Feed     | Attach | ments |
| Accounts               | Andie Backer<br>10:47 AM - United States            | CONTACT INFO             | TIMELINE     | SUBSCRIPTIONS      | SALES      | MARKETING       | SERVICE          |             |        |       |
| 📋 Calendar             | Account<br>Creatio                                  | Type<br>Recipient's name | Select conta | ct type<br>ame     | L.         | Ov              | vner Supervisor  | 91          |        |       |
| F Tasks                | Full job title<br>Chief Growth Officer              | Title                    | Select title |                    |            | Preferred langu | age English (Uni | ted States) |        |       |
| Contacts               | Email - primary<br>andie.backer@creatio.com         | Address type             | •            | Full address       |            |                 | ,                | Primary     | +      | 1     |
| Campaigns              | Phone - primary<br>• +16176745674                   | 1 Home                   |              | United States, Mas | sachusetts | Boston          | (                | 2           |        |       |
| @ Email                | LinkedIn - primary The https://www.linkedin.com/in/ | Job experience           | + 2 :        | Q                  |            |                 |                  |             |        |       |
|                        | Mobile phone - primary<br>+16176556456              | Account 🔺                |              | Full job title     |            | Department      | Current          | Start       | +      | 1     |
| Leads                  | Email 💁 andy.backer@gmail.com                       | 1 Creatio                |              | Chief Growth Offic | er         |                 |                  | 2024-08     | -08    |       |
| <b>T</b> Opportunities | + Add communication option +                        |                          |              |                    |            |                 |                  |             |        |       |

As a result of importing contacts, each entry will be marked with a tag that displays the status of the email address.

You can learn more about the meaning of statuses in this <u>article</u>.